## ピカラモバイル My ページからの「でんきといっしょ割」お申込み

【お申込み操作方法】

 ピカラモバイル公式ホームページ(下記 URL)にアクセス、[Myページ]をクリックし、ログイン画面 へお進みください。

%URL : <u>https://www.pikara.jp/mobile/index.html</u>

|             | ご検討中のお客さま     ご利用中のお客さま     ジー             | ピ ビカラモバイル<br>降害情報 ピ Myページ Q 検索        |
|-------------|--------------------------------------------|---------------------------------------|
| もしくは、ページ中程の |                                            |                                       |
|             | <del>ビカラモパイルを</del><br>ご利用中のお客さま           | モバイルサイトはこちら                           |
| ②」 お客さまサポート | e<br>O <u>My≺−ジ</u><br>I (¤ <i>#</i> 4≻) O | © お客さまサポート 0<br>→ Myページ 0<br>(ログイン) 0 |
|             | 画面遷移                                       |                                       |

② ピカラモバイル My ページへのログイン

| ● ログイン                                          | コグイン ⇒ ユーザ名、パスワードを入力 [お客さま専用ページログイン]をクリックします。                                     |  |
|-------------------------------------------------|-----------------------------------------------------------------------------------|--|
| ユーザ名<br>パスワード<br>米スワード<br>半月央数で入力して低きい。         |                                                                                   |  |
| バスワードを忘れた場合は<br>個人のお客さまは <b>こちら</b> 法人のお客さまはこちら | ◇ ピカラモバイルの新規お申込時に、ご指定いただきました<br>ユーザ ID 及びパスワードとなります。<br>※ご不明の場合は、ピカラモバイル サポートダイヤル |  |
| ● お客さま専用ページ ログイン                                | (0800-777-2110)へお問合せください。                                                         |  |

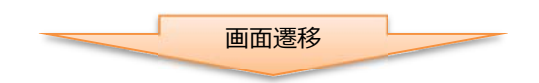

③ トップ画面、左サイドメニュー下 [でんきといっしょ割のバナー] をクリックします。

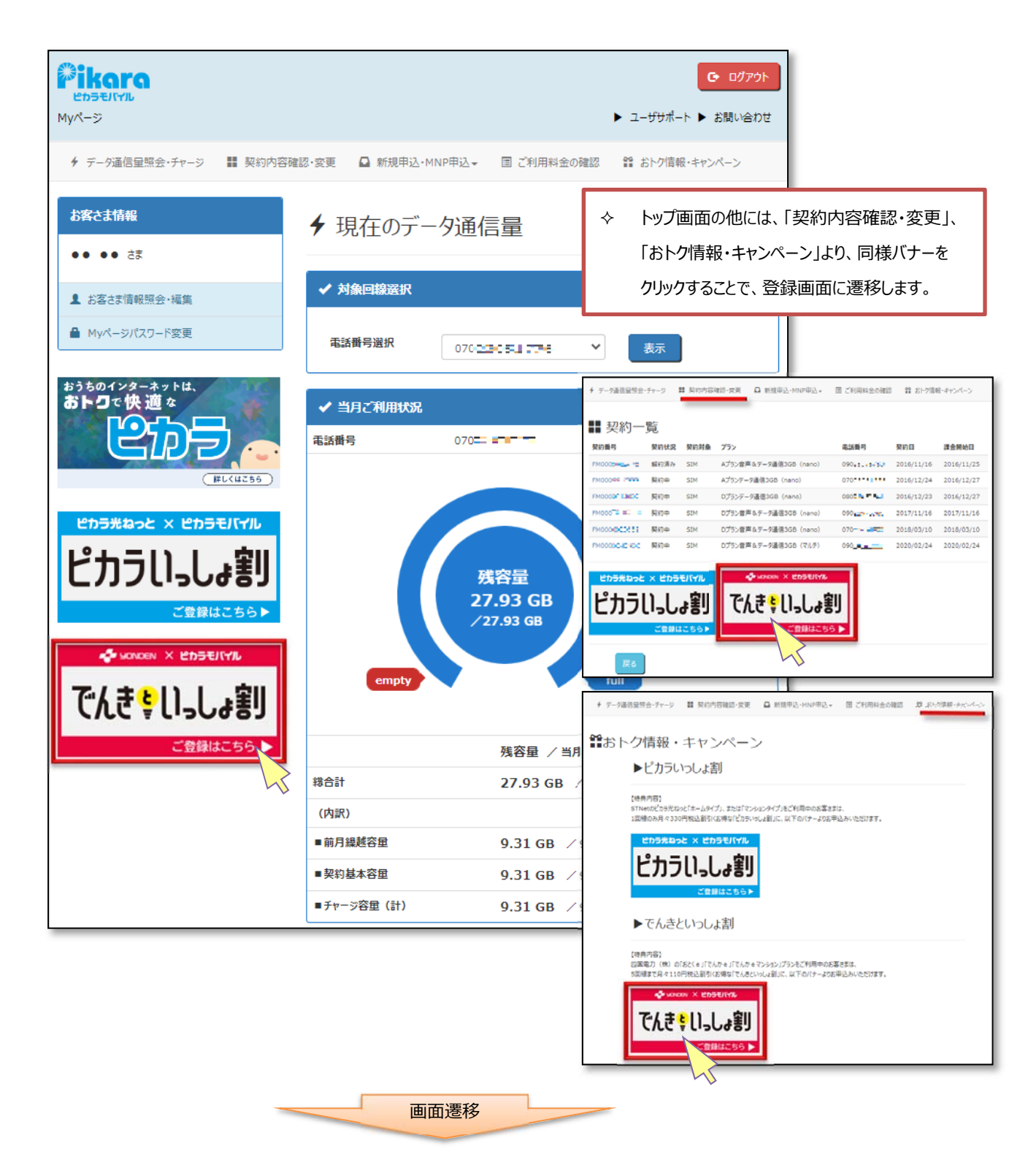

④ 「でんきといっしょ割」お申込み画面(説明)

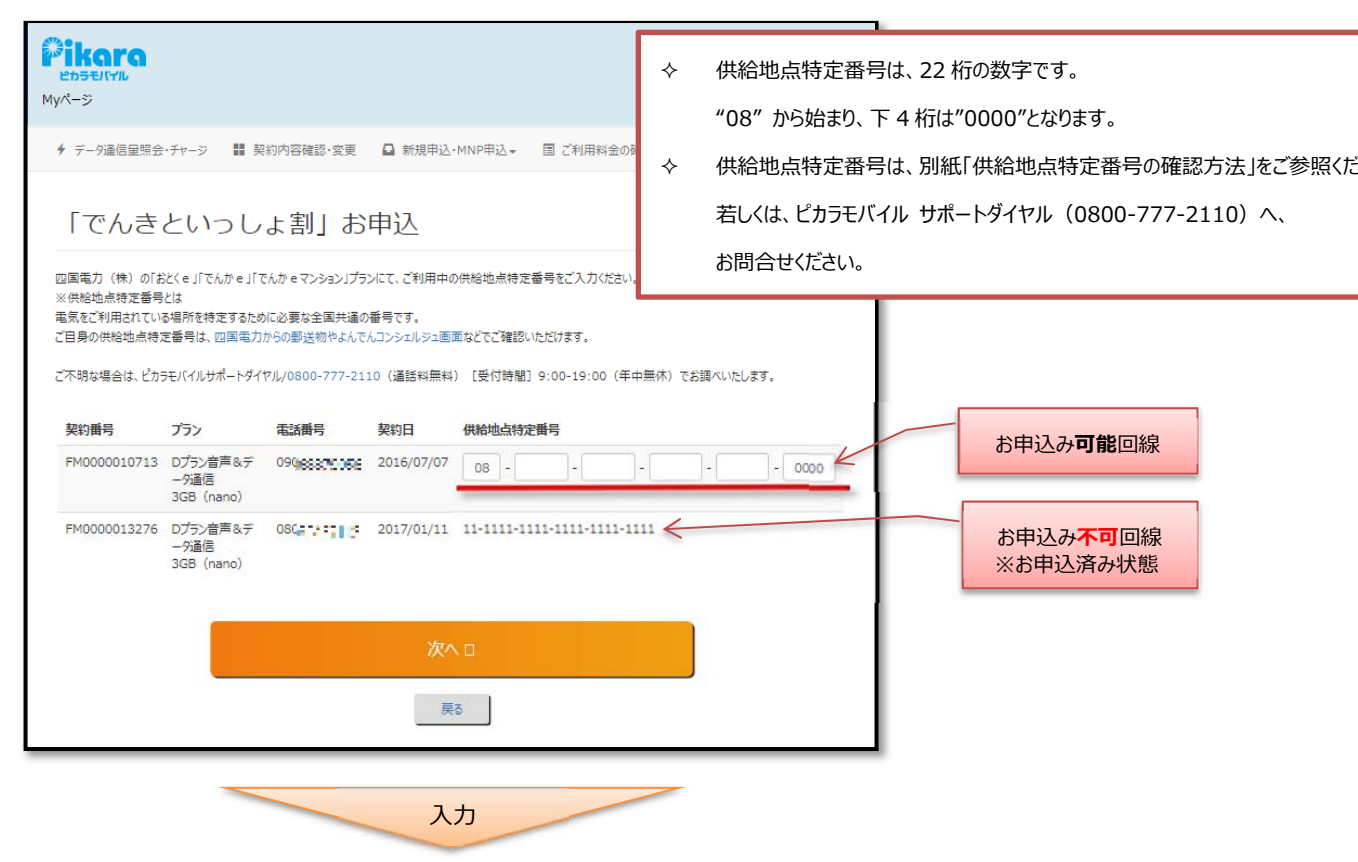

⑤ 「でんきといっしょ割」お申込み画面(入力)

| <b>Pikara</b><br>ピカラモバイル<br>Myパージ                                          |                                                                           |                                                                      |                                                      | <ul> <li>■ ログアクト</li> <li>&gt; ユーザサポート &gt; お問い合わせ</li> </ul>               |  |  |
|----------------------------------------------------------------------------|---------------------------------------------------------------------------|----------------------------------------------------------------------|------------------------------------------------------|-----------------------------------------------------------------------------|--|--|
| ∮ データ通信量照会                                                                 | ・チャージ 🔡 募                                                                 | 彩内容確認・変更                                                             | □ 新規申込                                               | ・MNP申込 - 国 ご利用料金の確認                                                         |  |  |
| 「でんき                                                                       | 「でんきといっしょ割」お申込 ◇ 供給地点特定番号を入力のうえ、[次へ]をクリックします。                             |                                                                      |                                                      |                                                                             |  |  |
| 四国電力(株)の「お<br>※供給地点特定番号<br>電気をご利用されてい<br>ご自身の供給地点特定<br>ご不明な場合は、ビカラ<br>契約番号 | とくe」「でんかe」「<br>とは<br>な場所を特定するた8<br>を番号は、四国電力<br>5モバイルサポートダイ<br><b>プラン</b> | でんか e マンションノブラ<br>かに必要な全国共通の<br>からの郵送物やよんで<br>ヤル/0800-777-21<br>電話番号 | 5ンにて、ご利用中<br>の番号です。<br>5んコンシェルジュ回<br>10(通話料無料<br>契約日 | の供給地点特定番号をご入力ください。<br>面などでご確認いただけます。<br>4) [受付時間]9:00-19:00(年中無休)でお調べいたします。 |  |  |
| FM0000010713                                                               | Dプラン音声&デ<br>ータ通信<br>3GB (nano)                                            | 090-00-00-00-00-00-00-00-00-00-00-00-00-                             | 2016/07/07                                           | 08 - 1111 - 1111 - 1111 - 0000                                              |  |  |
| FM0000013276                                                               | Dプラン音声&デ<br>ーダ通信<br>3GB (nano)                                            | 080                                                                  | 2017/01/11                                           | 11-1111-1111-1111-1111                                                      |  |  |
|                                                                            |                                                                           |                                                                      | 次/                                                   |                                                                             |  |  |

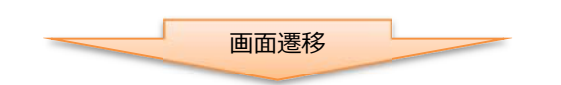

⑥ 「でんきといっしょ割」お申込みの確定

| <b>Pikara</b><br>Ensモバイル<br>Myページ            | <ul> <li>C ログアウト</li> <li>▶ ユーザサポート ▶ お問い合わせ</li> </ul>                                                                                               |
|----------------------------------------------|----------------------------------------------------------------------------------------------------|
| ◆ 〒-9通信里照会・<br>「でんきく                         | (ヤー>> ■ 契約内容確認・変更 Q 新規申込・MNP申込・ 国 こ                                                                                                    |
| 契約 <del>面号</del><br>FM0000010713             | ブラン     電話番号     契約日     供給地点特定番号       Dブラン音声&テー分通信     090====     2016/07/07     08-1111-1111-1111-0000       3GB (nano)     090===     2016/07/07 |
|                                              | 申し込み確定ロ                                                                                                    |
|                                              | 画面遷移                                                                                                    |
| Pikara<br>EDJELITIL<br>Myrd-9                | <ul> <li>ログアウト</li> <li>ユーザザポート &gt; お問い合わせ</li> </ul>                                                                                                |
| <ul> <li>データ通信星照会・</li> <li>「でんきと</li> </ul> | Eャージ  2 契約内容確認・変更  2 新規申込・MNP申込・  目ご利用料金の確認 2 診 おトク情報・キャンペーン                                                                                          |
| でんきといっしょ副申込を<br>契約番号<br>FM0000010713         | は付けました。<br>「ラン 電話番号 契約日 供給地点特定番号 申込受付番号<br>プラン音声&デー9通信 090g===== 2016/07/07 08-1111-1111-1111-0000 ON00394494<br>GB (nano)                            |
|                                              | 戻る                                                                                                    |

以上で、お申込手続きはすべて終了です。

連絡先メールアドレスへ申込受付のお知らせメールを送信させていただいております。

また後日、以下のお知らせを連絡先メールアドレスへ送信いたします。

・登録手続き完了のお知らせ、または申込内容の誤りやお客さま自身によるキャンセルの申込手続き失敗 のご連絡

お申込み状況は、マイページ[申込内容確認]からご確認ください。